## **Search Suppliers and Create Supplier Requests**

This job aid is intended for staff with authority to create suppliers and procure goods and services for Lynn University.

On this Job Aid:

Create a Supplier Request

Create a Supplier Request

You can create requests for suppliers that are not currently set up in Workday. There is no need to email or call procurement to create a supplier, just initiate a Create Supplier Request. We recommend you request the new vendor a copy of their W-9 form to create the request.

1. Click the Purchases app

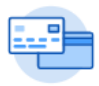

Purchases

2. Select Create Supplier Request action

Create Supplier Request

3. Complete the required information. Fields with a red asterisk are required.

## **Create Supplier Request**

Complete as much information about the supplier as you know. If you have a list of the supplier's items, include this as an attachment.

| Worker                       | * Teresa Serrano |  |  |  |
|------------------------------|------------------|--|--|--|
| Supplier Name                | k                |  |  |  |
| DUNS Number                  |                  |  |  |  |
| Restricted to Companies      | :=               |  |  |  |
| Supplier Category            | :=               |  |  |  |
| Parent                       |                  |  |  |  |
| Tax Authority Form Type      | select one       |  |  |  |
| TIN Type                     |                  |  |  |  |
| Tax ID                       |                  |  |  |  |
| Justification                |                  |  |  |  |
|                              |                  |  |  |  |
| OK tid Cancel on Attachments |                  |  |  |  |

- 4. Include supplier information, if available:
  - a. Supplier Name (required)
  - b. DUNS Number (not needed)
  - c. Restricted to Companies (not required)
  - d. Supplier Category
  - e. Parent (is this company child from an existing supplier?)
  - f. Tax Authority Form Type (this is important for non-compensation suppliers that will need a form 1099 MISC)
  - g. TIN Type (this information will show on W9 form)
  - h. Tax ID
  - i. Justification (add a reason why supplier should be added to the system)
- 5. Under Contact information, please enter as much detail as available. Phone numbers, addresses, email addresses.

| Contact | Informatic | in |  |
|---------|------------|----|--|
| Phone   |            |    |  |
|         | Add        |    |  |
| Ad      | Idress     | ;  |  |
|         | Add        |    |  |
| En      | nail       |    |  |
|         | Add        |    |  |

6. Under Attachments tab, please include supplier's W-9 form

| Attachments |                 |
|-------------|-----------------|
|             | Drop files here |
|             | or              |
|             | Select files    |

7. Click OK > Done.